## Sistema de Informação do Câncer - SISCAN

## **CONTROLE DE ACESSO**

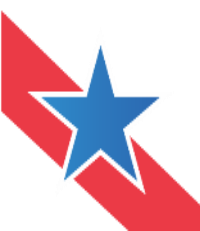

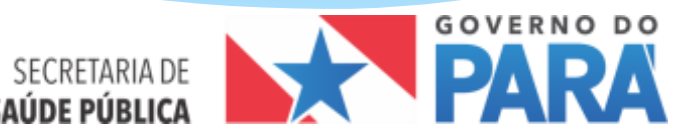

# Solicitação de acesso ao SISCAN

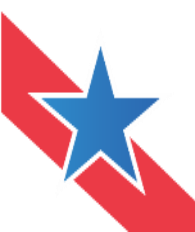

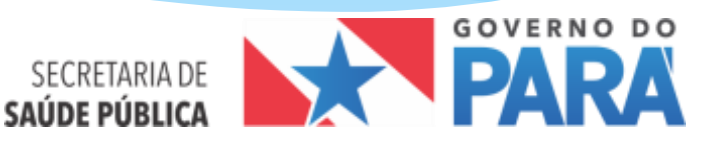

Por ser um sistema online, o acesso ao SISCAN é realizado através de login e senha. O cadastrado de novos usuários é realizado pelo Sistema de Controle e Permissão de Acesso (SCPA). Somente após cadastro no SCPA, o usuário deve solicitar acesso ao SISCAN. Usuários que já possuem cadastro no SCPA, em razão da utilização de outros sistemas de informação do Ministério da Saúde, não precisam realizar outro cadastro, basta solicitar acesso ao Siscan.

### Como realizar o cadastro no SCPA?

Acesse a página do SISCAN (saúde.gov.br/siscan) e clique no o link "cadastro de novo usuário"

| SISCAN<br>SISTEMA DE INFORMAÇÃO DO CÂNCER |                                                                                                    |  |
|-------------------------------------------|----------------------------------------------------------------------------------------------------|--|
|                                           | ACESSO AO SISTEMA                                                                                                    |  |
|                                           | AUTENTICAÇÃO                                                                                                    |  |
|                                           | E-mail:+                                                                                                    |  |
|                                           | Senha:•                                                                                                    |  |
|                                           | Acessar Esqueceu a Senha                                                                                                    |  |
|                                           |                                                                                                    |  |
| ,                                         | ACESSO AOS SISTEMAS: É necessário que o usuário informe o seu e-mail e senha.                                                                                                    |  |
|                                           | ESQUECEU A SENHA: Clique no botão "Esqueceu a senha" e informe seu e-mail para receber uma nova senha de acesso ao sistema.<br>USUÁRIO QUE NÃO POSSUI ACESSO:                                                     |  |
|                                           | <ul> <li>- Realize o <u>Cadastro de novo usuário</u>.</li> <li>- Após o login, clique em "Solicitar acesso aos Sistemas".</li> <li>- Aguarde o e-mail com a aprovação ou não da solicitação de acesso.</li> </ul> |  |
|                                           | 1                                                                                                    |  |

| PA - US             | SUARIO                                  |               |                      |        | <b></b>        | principal 🗵 | 🛽 contato 🗙 sa          |
|---------------------|-----------------------------------------|---------------|----------------------|--------|----------------|-------------|-------------------------|
| a de Cadastro e Per | missão de Acesso do Ministério da Saúde | SCPA          |                      |        |                | Usuário: AD | RIANA - Versão: 2.3     |
| S DO USUÁRIO        | SOLICITAR ACESSO AOS SISTEMAS           | ALTERAR SENHA |                      |        |                | Sua         | sessão expira em: 14min |
| Mostrar 10 💌        | ]                                       |               |                      |        | Filtro:        |             |                         |
|                     | SISTEMA                                 | AUTORIZAÇÃO   | PERFIL               | \$     | ESFERA         | \$ CI       | ODIEG ON DE             |
| Sistema de Info     | ormações do Câncer                      | Pendente      | Coordenação Estadual | E      | sfera Estadual | 33          |                         |
| Mostrando 1 à 1     | de 1 registro(s)                        |               |                      | primei | iro anterior 1 | l próximo   | último                  |

**SCPA- Usúario**: Sistema para solicitação de acesso aos sistemas do Ministério da Saúde. Para o solicitar acesso ao SISCAN, todos os usuários devem fazer o cadastro no SCPAusuário.

**SCPA-Sistema**: Sistema para liberação de acesso a outros usuários. Os usuários com perfil master ou administrativo no SISCAN, que irão liberar acesso a outros usuários, devem, além de solicitar acesso ao SISCAN no perfil desejado, solicitar acesso também ao SCPAsistema com o perfil de gestor

| Informe o seu                      | endereço de e-ma | il e selecione a opção "Ava | ançar".            |
|------------------------------------|------------------|-----------------------------|--------------------|
| 1 Dados Pessoais<br>Informe o CPF: | 2 Validar Dados  | 3 Complementar Dados        | G Solicitar Acesso |
| CPF                                |                  |                             |                    |

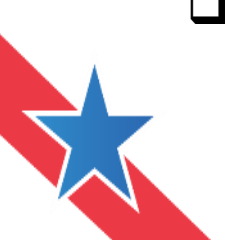

Prestar atenção na hora de cadastrar.

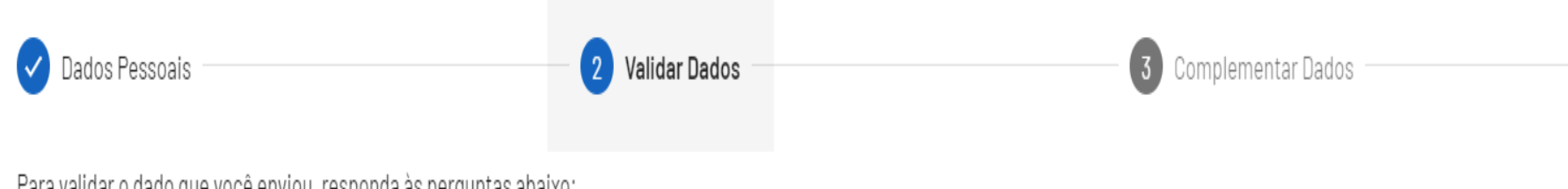

Para validar o dado que você enviou, responda às perguntas abaixo:

## Qual é o dia do seu nascimento?

| 24 | 17 | 6 | 20 | 10 |
|----|----|---|----|----|

## Qual é o ano do seu nascimento?

| 1986 | 1975 | 1950 | 1971 | 1981 |
|------|------|------|------|------|
|      |      |      |      |      |

## Qual é o primeiro nome da sua mãe?

| VICENTINA ANTONINHA | UREZA MARIA | MARGARIDA |
|---------------------|-------------|-----------|
|---------------------|-------------|-----------|

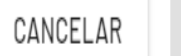

CONFIRMAR

## Formulário de solicitação

### **SCPA - USUARIO**

Sistema de Cadastro e Permissão de Acesso do Ministério da Saúde - SCPA

Cartão SUS é obrigatório conforme PT Nº 763/2011

| INFORMAÇÕES COMPLEMENTARES                                                   |                     |
|------------------------------------------------------------------------------|---------------------|
| IDENTIFICAÇÃO                                                                |                     |
| Número do Cartão Nacional de Saúde (Para adquirir compareça a uma Unidade de | Saúde):             |
|                                                                              |                     |
| E-mail:•                                                                     |                     |
| teste@siscan.gov.br                                                          |                     |
| Nome:•                                                                       | CPF:+               |
| 1                                                                            |                     |
| País•                                                                        | Passaporte:         |
| BRASIL                                                                       |                     |
| COMPLEMENTO                                                                  |                     |
| Sexo:•                                                                       |                     |
| C FEMININO C MASCULINO                                                       |                     |
| Órgão/Unidade:+                                                              | Cargo:•             |
|                                                                              |                     |
| LOCALIDADE                                                                   |                     |
| UF/Estado:•                                                                  | Município:•         |
| Selecione                                                                    | Selecione           |
| ENDERECO RESIDENCIAL                                                         |                     |
| CEP:+                                                                        | Bairro:•            |
|                                                                              |                     |
| Endereço/Logradouro:•                                                        | Complemento:        |
|                                                                              |                     |
| TELEFONES                                                                    |                     |
| DDI: DDD Telefone:• Telefone:•                                               | Ramal:              |
|                                                                              |                     |
| DDD: Fax: DDD Celular                                                        | Celular:            |
|                                                                              |                     |
|                                                                              |                     |
| Senha:•                                                                      | Confirmação senha:◆ |
|                                                                              |                     |
|                                                                              |                     |
| Voltar                                                                       | Cadastrar           |
|                                                                              |                     |

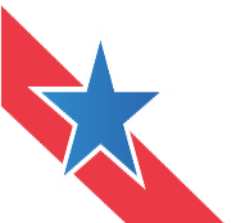

Dados Pessoais

Filtrar

् siscan

### SSDSISCAN

Sistemas de Suporte à Decisão - Sistemas de Informação de Câncer

### SISCAN

Sistema de Informações do Câncer

#### Validar Dados

Х

GOV > BR

Complementar Dados

#### SISCAN - Sistema de Informações do Câncer

Perfil

Coordenação Intramunicipal Master

Coordenação Intramunicipal Técnica

Unidade de Saúde Especializada Master

Coordenação Municipal Técnica

Prestador de Serviço Master

Coordenação Federal Master

Coordenação Regional Master

Coordenação Federal Administrativa

Unidade de Saúde Técnico

Coordenação Municipal Master

Coordenação Estadual Master

Coordenação Estadual Administrativa

Coordenação Municipal Administrativa

### **SCPA - USUARIO**

Sistema de Cadastro e Permissão de Acesso do Ministério da Saúde - SCPA

DADOS DO USUÁRIO

SOLICITAR ACESSO AOS SISTEMAS ALTERAR SENHA

SISTEMAS DISPONÍVEIS

SISTEMAS

- C ACAO Acão Judicial de Medicamentos DFHO1 C AP-DATASUS - Análise de Processo DATASUS
- C APURASUS SISTEMA DE GESTÃO E APURAÇÃO DE CUSTOS DO SUS
- 🖸 ARGUS Sistema de Gestão e Acompanhamento dos Processos de Aquisição de Insumos Estratégicos para Saúde
- C CADWEB CADWEB
- C CARTASUS Carta SUS
- C CNES CNES
- C DENASUSRH RH do DENASUS
- C HEMOVIDA Sistema de gerenciamento do ciclo do sangue
- C HIPERDIA HIPERDIA
- C HORUSWSB HÓRUS WEBSERVICE BÁSICO
- O LICITACOESMS SISTEMA DE CADASTRAMENTO DE LICITACÕES DO MINISTÉRIO DA SAÚDE
- C LINKS-WAN LINKS-WAN
- C PORTALENS PORTALENS
- C PORTFOLIO Portfólio DATASUS Homologação
- C SATC SATC Homologação
- 🖸 SCPASISTEMA Sistema de Cadastro e Permissão de Acesso do Ministério da Saúde Módulo Sistema(DFHO1)
- C SIACS Sistema de Acompanhamento de Conselhos de Saúde
- C SIARH-SESAI SIARH-SESAI
- C SIASI SIASI Sistema de Informação de Atenção da Saúde Indígena
- C SIMWEB SIMWEB
- 🔿 SINAN Sistema de Informação de Agravos de Notificação
- C SISAC SISTEMA DE CONTROLE DE ACESSO DE CONSELHEIROS
- C SISAUDSUS SISAUDSUS Sistema de Auditoria do SUS
- C SISCAM Sistema de Informações do Câncer
- SISCAN Sistema de Informações do Câncer
- SISCOAP Sistema de Gestão e Acompanhamento dos Processos de Aquisição de Insumos Estratégicos para Saúde
- SISCOOP Sistema de Acompanhamento das Ações de Cooperação Internacional do Ministério da Saúde
- SISPPI Sistema de Programação Pactuada e Integrada
- Ċ SISPRENATAL Sistema de Monitoramento e Avaliação do Pré-Natal, Parto, Puerpério e Criança
- 🔿 SISPRO Sistema de Proposições Legislativas
- Ċ SISPROADI-SUS Sistema de Gestão de Projetos do Programa de Apoio ao Desenvolvimento Institucional do SUS

### Selecione o sistema desejado

incia em Saúde de Populações Expostas a Solo Contaminado)

- JA VIGILANCIA EPIDEMIOLÓGICA DA INFLUENZA
- 🖸 SIVEPGRIPE-NOVO Sistema de Informação da Vigilância Epidemiológica da Gripe
- 🖸 SOMASUS Sistema de Apoio à Elaboração de Projetos de Investimentos em Saúde
- SOSEMERGENCIAS SOS EMERGENCIAS HOMOLOGAÇÃO
- C TESTE teste tmp
- C TESTE\_AP TESTE\_AP

Usuário: Roberta Maria Leite Costa - Versão: 2.3.13-7

Selecione a opção "Avançar".

😭 principal 🖂 contato 🗶 sair

Sua sessão expira em: 19min43

BRASI

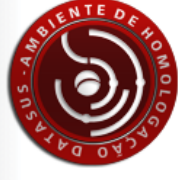

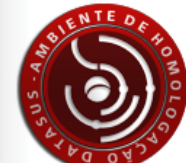

## Selecione um perfil e informe a justificativa (justifique por que você esta solicitando acesso ao sistema).

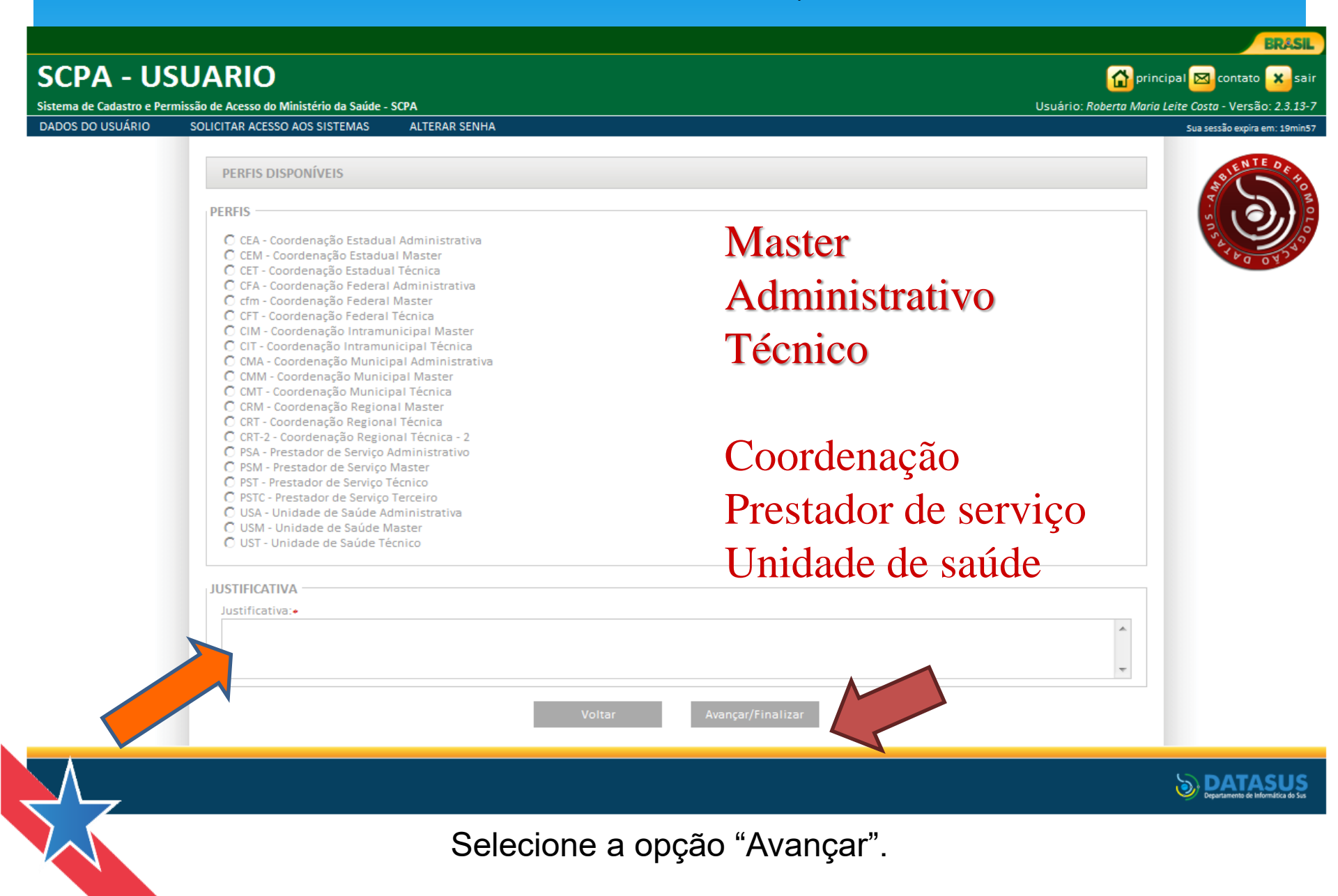

## Informe a esfera de atuação

| SCPA                     | Usuário<br>Sistema de Cadastro e Permissão de A | lcesso        | A- A A+ O | ? Ajuda <b>♠</b> Página iniciai<br>✿ CAROLIN | IDPadrões do Governo D-Sa<br>IE , V3.6. |
|--------------------------|-------------------------------------------------|---------------|-----------|----------------------------------------------|-----------------------------------------|
| Dados do Usuário         | Solicitar Acesso aos Sistemas                   | Alterar Senha |           |                                              | Tempo restante: 19 min 32 seg           |
| Início > Detalhamento da | a Esfera                                        |               |           |                                              |                                         |
| Detalhamento d           | a Esfera                                        |               |           |                                              |                                         |
| Pesquisa de País:        |                                                 |               |           |                                              |                                         |
| BRASIL                   |                                                 |               |           |                                              |                                         |
| Pesquisa de Estado       | /UF:                                            |               |           |                                              |                                         |
| Selecione                |                                                 |               |           |                                              |                                         |
| Regional Saúde:          |                                                 |               |           |                                              |                                         |
| Selecione                |                                                 |               |           |                                              |                                         |
| Pesquisa de Municíp      | pio:                                            |               |           |                                              |                                         |
| Selecione                |                                                 |               |           |                                              |                                         |
| Estabelecimento de       | Saúde:                                          |               |           |                                              |                                         |
| Selecione                |                                                 |               |           |                                              |                                         |
|                          |                                                 |               |           |                                              | Voltar Finalizar                        |

Após selecionar a esfera, informe a unidade, exemplo:

Para a esfera Federal, selecione o Brasil;

Para a esfera Estadual, selecione o estado (incluído o Distrito Federal);

Para a esfera Regional de Saúde, selecione a regional de saúde;

Para a esfera Municipal, selecione o Município.

Selecione a opção "Finalizar" para realizar a solicitação de acesso ao SISCAN

O Administrador irá avaliar a sua solicitação com base na justificativa e na definição do perfil e "esfera". Podendo autorizar, alterar o perfil solicitado, ou negar o acesso. O sistema irá enviar um e-mail informando o status da solicitação.

| Solicitação N    | eta com sucesso! Atenção: I         | Para a | acessar o siste | ema, agu | arde até que a Soli           | itaç | ão de acesso sej       | (A A14 | torizada pelo Ge       | stor | 6                      |    |   |
|------------------|-------------------------------------|--------|-----------------|----------|-------------------------------|------|------------------------|--------|------------------------|------|------------------------|----|---|
| SEIA BEM-VR      | NDO AO SCRA                         |        |                 |          |                               |      |                        |        |                        |      |                        | 9  |   |
| Aostrar 10 ·     |                                     |        |                 |          |                               |      |                        |        | Filtro:                |      | . 84.6                 |    | P |
| IGLA DO<br>STEMA | * SISTEMA                           | 9      | AUTORIZAÇÃO     | PERFL    | ESPERA                        | 0    | DESCRIÇÃO DA<br>ESPERA | 0      | οάτα de<br>solicitação | 0    | DATA DE<br>Αυτοπιζαςλο | .0 |   |
| ISCAN            | Sistema de Informações do<br>Câncer |        | Pendente        | Analista | Esfera Ministério da<br>Saúde |      |                        |        | 15/04/2013             |      |                        |    |   |
| Aostrando 1 à 1  | de 1 registro(x)                    |        |                 |          |                               |      |                        |        | inere la briterier     | 1.3  | ( anywhere ) are       |    |   |
|                  |                                     |        |                 |          |                               |      |                        |        |                        |      |                        |    |   |

Aguarde a confirmação de acesso!

**ATENÇÃO:** se o profissional necessita de mais de um perfil no Siscan, ele deve realizar a solicitação de acesso para cada unidade/estabelecimento onde trabalha utilizando o mesmo login cadastrado no SCPA

Ao finalizar o cadastro, o usuário receberá um e-mail para confirmação. Após clicar no link enviado por e-mail, o cadastro no SCPA estará concluído e o usuário poderá solicitar acesso ao SISCAN.

O sistema irá salvar o cadastro e apresentar a tela de acesso. Informe o e-mail e a senha que você acabou de cadastrar para acessar o sistema SCPA e solicitar acesso ao SISCAN

| Saúde<br>Ministério da Saúde                                                                                                    |                                                                                                    |                                                                        |
|----------------------------------------------------------------------------------------------------|----------------------------------------------------------------------------------------------------|------------------------------------------------------------------------|
| SCPA - USUARIO<br>Sistema de Cadastro e Permissão de Acesso do Ministério da Saúde -                                                                                                    | - SCPA                                                                                                    | 😭 principal 🖂 contato 🥪 lagin<br>Versão: 2.0.0                         |
| Seu cadastro foi realizado                                                                                                    | com sucesso! Utilize a senha informada para acessar o sistema!                                                                                                    | <b>O</b>                                                               |
| ACESSO AO SISTEMA                                                                                                    |                                                                                                    |                                                                        |
| AUTENTICAÇÃO<br>ATENÇÃO<br>ACESSO AOS SISTEMAS: É necess<br>ESQUECEU A SENHA: Clique no b<br>USUÁRIO QUE NÃO POSULA Clique e<br>- Realize o Cadastro<br>- Realize o Cadastro<br>- Após o login, clique e<br>- Aguarde o e-mail com | E-mail:•  Cenha:•  Acessar Esqueceu a Senha  sário que o usuário informe o seu e-mail e senha.  sório que o usuário informe o seu e-mail e senha.  sório "Esqueceu a senha" e informe seu e-mail para receber uma nova senha de acesso ao sistema.  SSO:  le novo usuário. m "Solicitar acesso aos Sistemas". n a aprovação ou não da solicitação pelo Gestor. |                                                                        |
|                                                                                                    |                                                                                                    | Departements de informatica de Sa<br>Departamente de informatica de Sa |

# AUTORIZAÇÃO DE ACESSO DE USUÁRIOS AO SISTEMA

| AUTENTICAÇÃO |
|--------------|
| ATENÇÃO      |

Sessar o endereço: <u>http://aplicacao.saude.gov.br/datasus-scpaweb-sistema/</u>

A autorização de acessos é realizada pelo SCPA- Sistema. Usuários com perfil master e administrativo devem seguir os passos descritos abaixo para liberarem acessos:

1- Acessar o SCPA Sistema (https://scpaweb-sistema.saude.gov.br/datasus-scpaweb-sistema).

- 2- Clicar em Sistemas
- 3- Escolher o Sistema para o qual deseja liberar o acesso (SISCAN)
- 4- Clicar em "Usuário do Sistema" indicado pelo símbolo 🔎

5- Pesquisar o usuário para o qual deseja liberar o acesso ou selecionar a partir da lista

6- Clicar em "alterar" indicado pelo símbolo 📝

7- Alterar a participação do usuário (sim, não ou rejeitado) e justificar

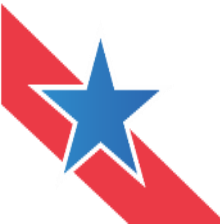

## Menu – Sistemas

| Iário do Sistema    | Sistema         |                    | A- A A+ ()        |        | ? Ajud    | a ♠ Página inicial 🖺 Padrões do Gove | erno 🕒 Sair |
|---------------------|-----------------|--------------------|-------------------|--------|-----------|--------------------------------------|-------------|
| Sistema             |                 |                    |                   |        |           |                                      |             |
| Sigla               | Sistema         |                    |                   |        |           |                                      |             |
| SISCAN              | Sistema de Info | ormações do Câncer |                   |        |           |                                      |             |
| Pesquisa            |                 |                    |                   |        |           |                                      |             |
| Nome do Usuário     |                 |                    |                   |        | CPF       |                                      |             |
| E-mail              |                 |                    |                   |        | Número (  | Cartão Nacional de Saúde             |             |
| Perfil              |                 |                    |                   |        | Esferas   |                                      |             |
| Selecione           |                 |                    |                   | ~      |           |                                      | ~           |
| Descrição da Esfera |                 |                    |                   |        | Participa | ção                                  |             |
|                     |                 |                    |                   |        | Selecio   | ne                                   | ~           |
|                     |                 |                    |                   |        |           | Limpar                               | Pesqui      |
| ostrar 10 🗸         |                 |                    |                   |        |           |                                      |             |
| Nome                | \$              | Participação 🗘     | Perfil $\diamond$ | Esfera | a ≎       | Descrição da Esfera                  | ≎ Opçõe     |
|                     |                 |                    |                   |        |           |                                      |             |

### Usuários do Sistema:

Dependendo do nível de acesso, o responsável terá acesso as solicitações em que esfera de atuação dos solicitantes esteja em conformidade com a do Gestor

|                                                  | MA                                                                                                    |              |                                                                                              |                 |          |                |  |
|--------------------------------------------------|----------------------------------------------------------------------------------------------------|--------------|----------------------------------------------------------------------------------------------|-----------------|----------|----------------|--|
| Sigl                                             | a: Sistema:                                                                                             |              |                                                                                              |                 |          |                |  |
| SIS                                              | SCAM Sistema de Informaçõe                                                                              | es do Câncer |                                                                                              |                 |          |                |  |
| Nome do Usuário:          antonio         Email: |                                                                                                    |              | CPF:<br>Número Cartão Nacional de Saúde<br>Esferas de Atuação:<br>Participação:<br>Selecione |                 |          | V              |  |
|                                                  | NOME                                                                                                    | Pesq         | uisar<br>PERFII                                                                              | FSFEDA          | VALOR    | OPCÕES         |  |
|                                                  |                                                                                                    | Sim          | Drastadar da Capuíza                                                                         | Enforte Endoral | PDACIL / | UPÇOLS         |  |
|                                                  |                                                                                                    | 3            | Prestador de Serviço                                                                         | Estera Federal  | BRAGIL/  |                |  |
|                                                  |                                                                                                    | Nao          | Prestador de Serviço                                                                         | Estera Pederal  | BRASIL   | / 0            |  |
|                                                  | ANTONIO LUIZ SILVA                                                                                      | Sim          | Unidade de Saude                                                                             | Estera Federal  | BRASIL/  | 0* 0           |  |
| _                                                | ARTUR ANTONIO FERNANDES MOREIRA                                                                         | Sim          | Prestador de Serviço                                                                         | Esfera Federal  | BRASIL/  | 1 1            |  |
|                                                  |                                                                                                    |              |                                                                                              |                 |          | Próximo Último |  |
| Mos                                              | trando 1 à 4 de 4 registro(s)                                                                           |              |                                                                                              |                 |          |                |  |
| Mos<br>EXEC<br>Açã<br>Sin<br>J Nã                | trando 1 à 4 de 4 registro(s)<br>UTAR TROCA DE PARTICIPAÇÃO<br>o:<br>m<br>m<br>io<br>ndente<br>cjeitado |              |                                                                                              |                 |          |                |  |

## oncologia.sespa@gmail.com

## siscan.para@yahoo.com.br

# (91) 4006-4365

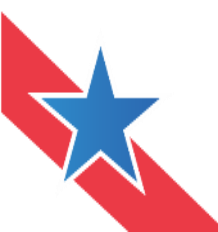

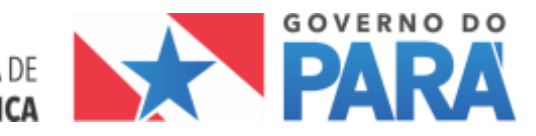